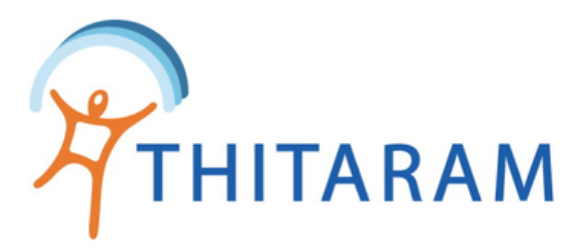

# วิธีบันทึกพนักงานออก

# มี 2 วิธี

บันทึกข้อมูลพนักงานออกโดยการแก้ไขข้อมูลพนักงานในระบบ

2 บันทึกข้อมูลพนักงานออกโดยการ Import File Excel

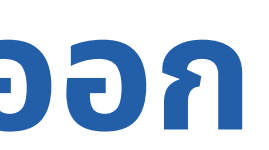

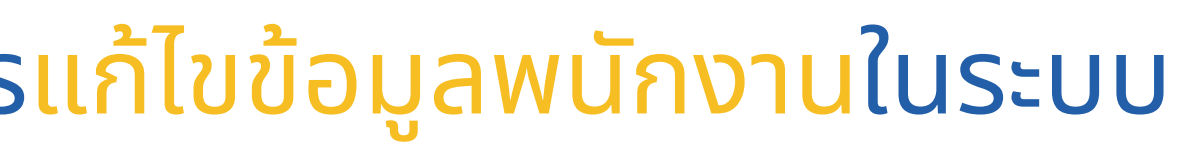

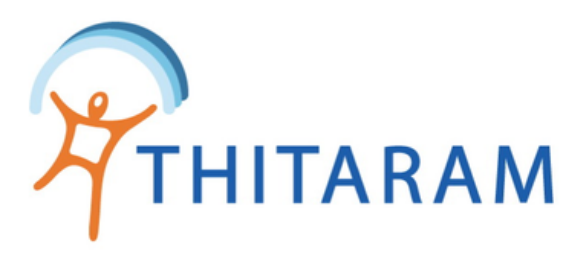

# ้ วิธีที่ 1 บันทึกข้อมูลพนักงานออกโดยการแก้ไขข้อมูลพนักงานในระบบ

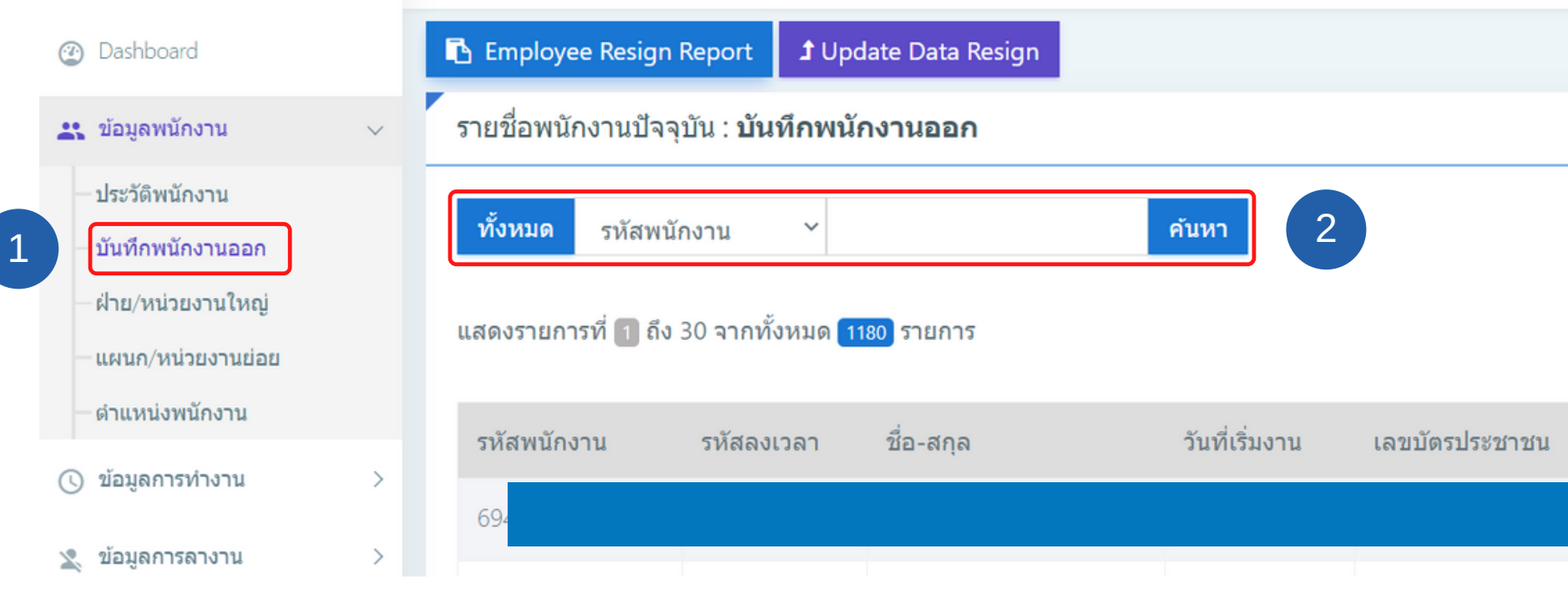

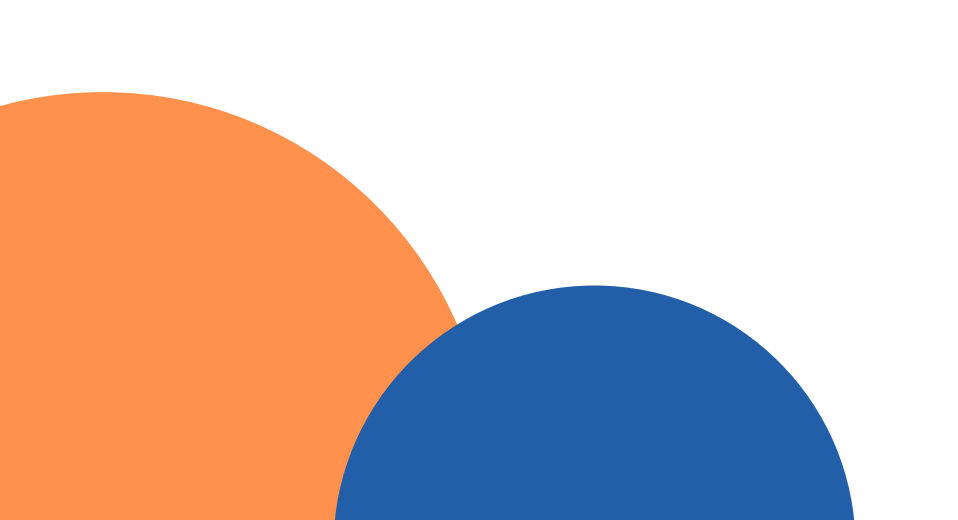

### มีขั้นตอนดังนี้

- กดที่เมนู บันทึกพนักงานออก 1 ค้นหาข้อมูลพนักงานที่ต้องการบันทึกออก 2
- 3 กดปุ่ม Edit เพื่อเข้าสู่หน้า บันทึกข้อมูลพนักงานออก

|      |               |   |   |   |   |        |       | _  | 1 V         |
|------|---------------|---|---|---|---|--------|-------|----|-------------|
|      |               |   |   |   |   |        |       |    |             |
|      |               |   |   |   |   |        |       |    |             |
|      |               |   |   |   |   |        |       |    |             |
|      |               |   |   |   |   |        |       |    |             |
|      |               |   |   |   |   |        |       |    |             |
|      | - จัดเรียงตา: |   |   |   |   | ตาม -  | · · · |    |             |
|      |               |   |   |   |   |        |       |    |             |
|      |               |   |   |   |   |        |       |    |             |
|      | 1             | 2 | 3 | 4 | 5 | 6      | 7     | >  | หน้าสุดท้าย |
|      | _             |   |   |   |   |        |       |    |             |
| แผนก | ชื่อย่อสาขา   |   |   |   |   | Action |       |    |             |
|      |               |   |   |   |   |        |       |    |             |
|      |               |   |   |   |   |        | )     | (3 | C Edit      |
|      |               |   |   |   |   |        |       |    |             |

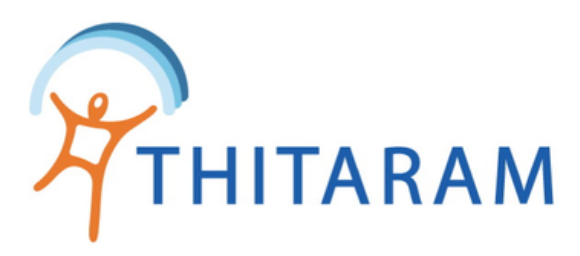

| Resign Info                             |                     | Social Security And Comme                 | Social Security And Comments                                                         |  |  |  |
|-----------------------------------------|---------------------|-------------------------------------------|--------------------------------------------------------------------------------------|--|--|--|
| วันที่เริ่มงาน                          | อายุงาน ณ ปัจุบัน   | วันทำงานวันสุดท้าย*                       | วันที่แจ้งออก สปส.*<br>01/07/2563<br>สาเหตุที่ออก สปส*<br>- เลือก สาเหตุที่ออก สปส - |  |  |  |
| 02/09/2562                              | 3 ปี 2 เดือน 0 วัน  | 30/06/2563                                |                                                                                      |  |  |  |
| วันที่ลาออก*                            | อายุงาน ณ วันที่ออก | ประเภทแจ้งออก สปส*                        |                                                                                      |  |  |  |
| 01/07/2563                              | 0 ปี 9 เดือน 29 วัน | - เลือก ประเภทแจ้งออก สปส - 🔹             |                                                                                      |  |  |  |
| - เลือก สาเหตุที่ออก -<br>สาเหตุที่ออก' | 🕴 🗲 ( มาร์ค         | - เลือก การรับสมัครเข้ามาทำงา 🔹           |                                                                                      |  |  |  |
| - เลือก สาเเ                            | งตุที่ออก -         |                                           | *                                                                                    |  |  |  |
| L                                       |                     | เอกลาวทเกอ รออง                           |                                                                                      |  |  |  |
|                                         |                     | พิมายายายายายายายายายายายายายายายายายายาย |                                                                                      |  |  |  |

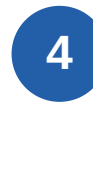

กรอกข้อมูลต่างๆ ให้ครบถ้วนตามเครื่องหมาย<mark>มาร์ค</mark>\* หากกรอกไม่ครบโปรแกรมจะไม่อนุญาตให้บันทึกข้อมูล เมื่อกรอกข้อมูลครบแล้วให้กดปุ่มบันทึก 5

( หากขึ้นแจ้งเตือน กรุณากรอกข้อมูลให้ครบตามที่ขึ้นแจ้งเตือน ! ! )

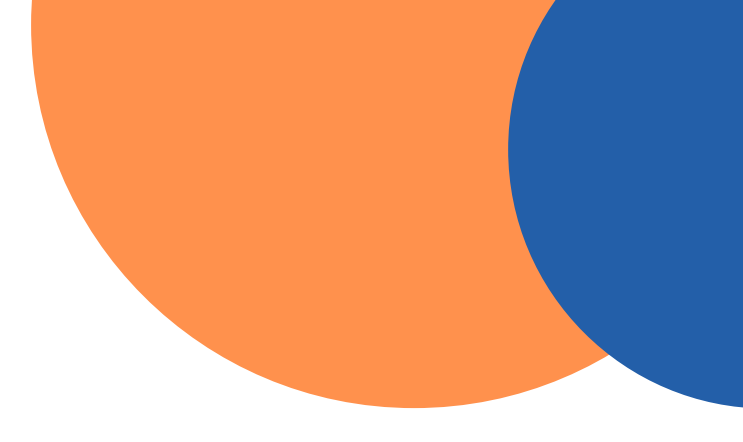

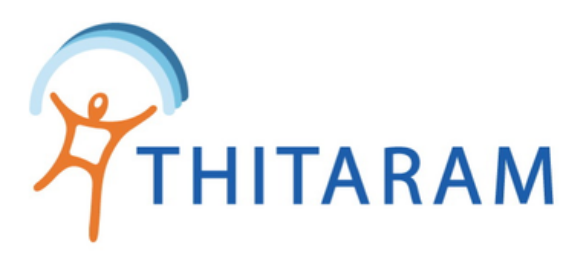

## วิธีที่ 2 อัพเดทข้อมูลพนักงานออกโดยการ Import File Excel

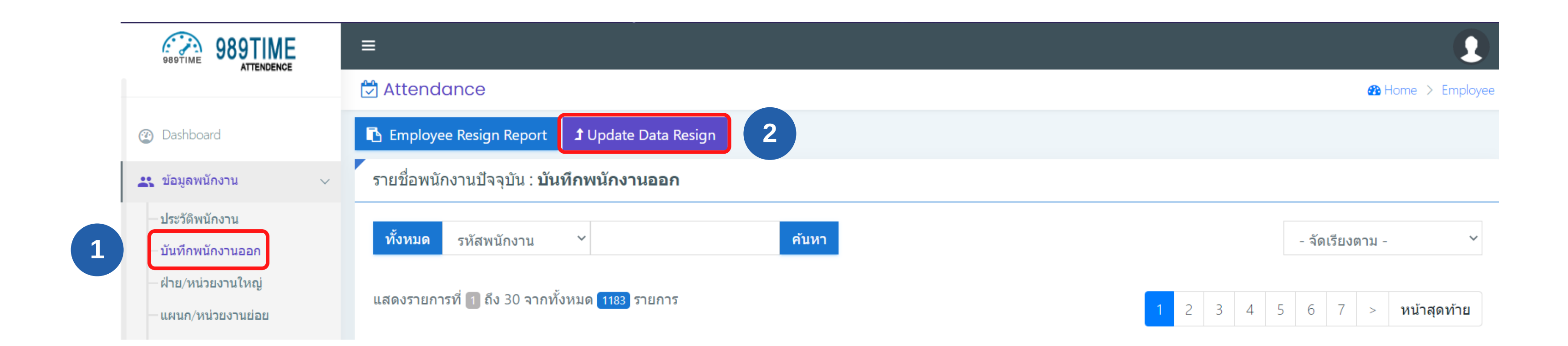

### มีขั้นตอนดังนี้

1 2

กดที่เมนู บันทึกพนักงานออก

กดปุ่ม Update Data Resign เพื่อเข้าสู่หน้า ตารางพนักงานออก

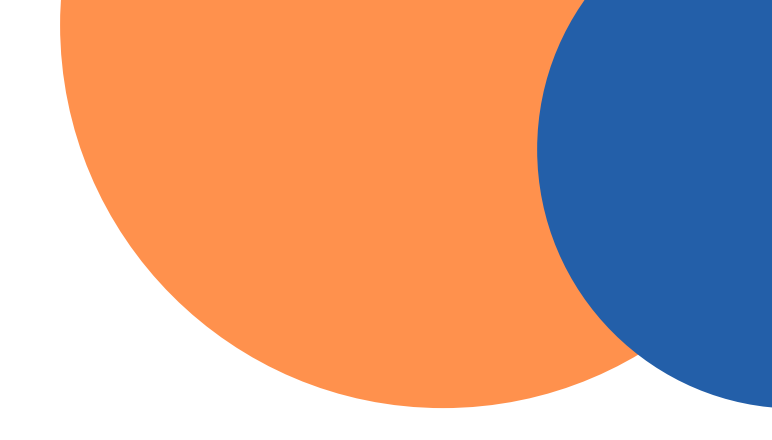

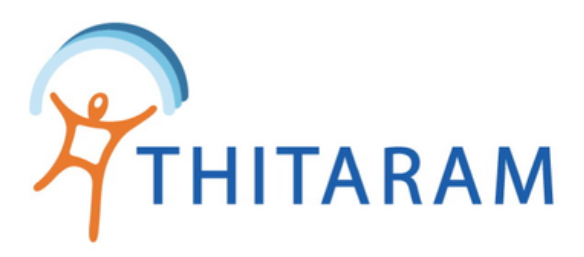

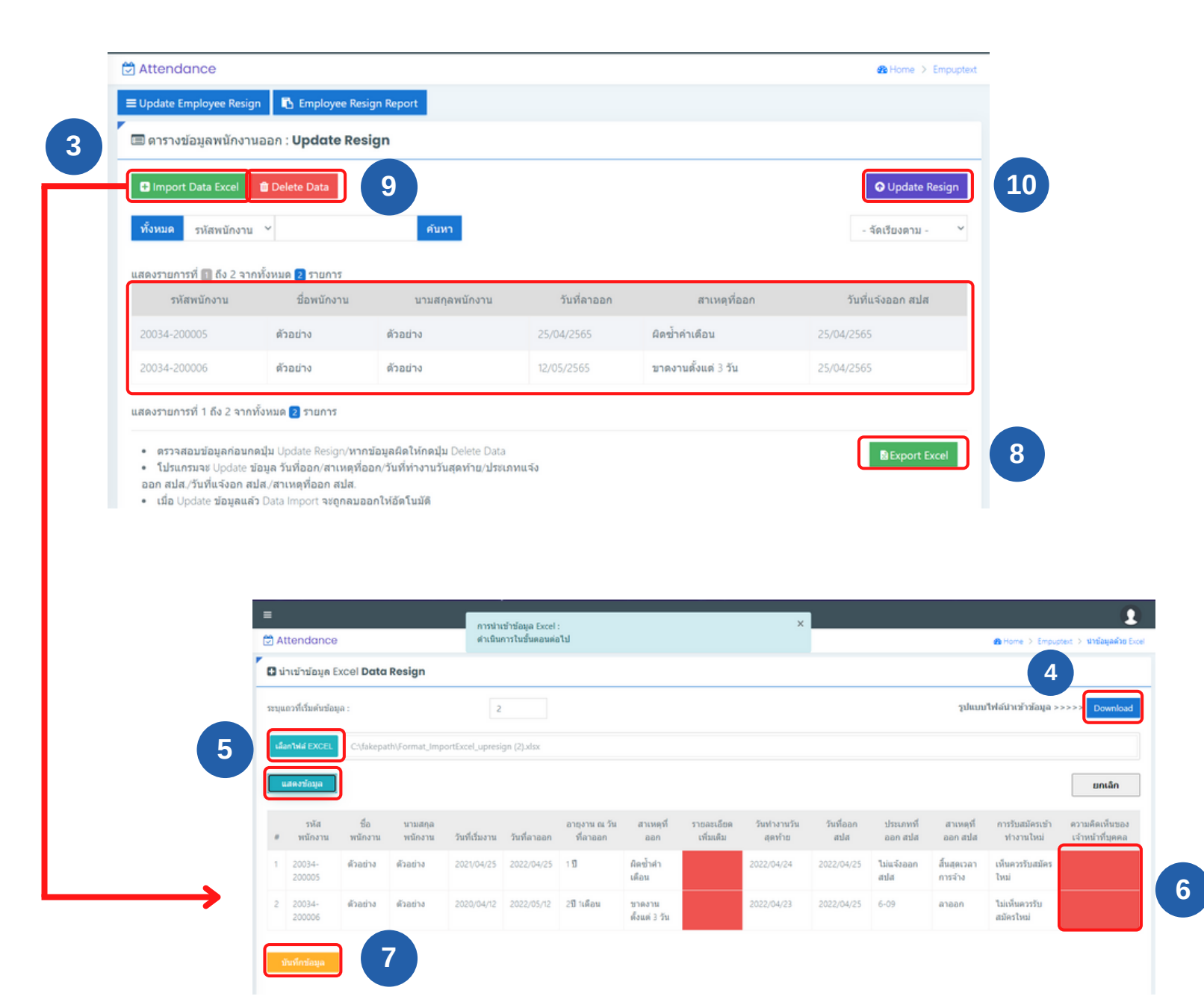

- Excel
- ้นำเข้าไฟล์ Excel จากข้อ 4 และกดปุ่มแสดงข้อมูล
- ้กรณี ไม่มีข้อมูลความคิดเห็นของเจ้าหน้าที่บุคคล ช่องจะเป็นสีแดง ผู้ใช้จะ ้ต้องแก้ไข Excel ให้ถูกต้อง และกดปุ่มยกเลิก เพื่อนำเข้าไฟล์ Excel ใหม่
- ้กรณี ข้อมูลที่นำเข้าถูกต้อง ตามข้อมูลในไฟล์ Excel ให้กดปุ่มบันทึกข้อมูล ้เพื่อบันทึกข้อมูลไปยังหน้า ตารางข้อมูลพนักงานออก
- Export Excel เพื่อตรวจสอบข้อมูลให้ถูกต้อง
- ้กรณี พบข้อมูลไม่ถูกต้องหรือต้องการยกเลิกการ import excel ให้กดปุ่ม **Delete Data**
- หากข้อมูลถูกต้องแล้วให้กดปุ่ม Update Resign ข้อมูลได้เลย (10)

| <b>1</b><br>10 | นามสกุล  | วันที่เริ่มงาน* | วันที่ลาออก* | อายุงาน ณ วันที่ออก | สาเหตุที่ออก*       |
|----------------|----------|-----------------|--------------|---------------------|---------------------|
| ທັງວຍ່ານ       | ທັງວຍ່ານ | 2021/04/25      | 2022/04/25   | 1 ปี                | ผิดซ้ำคำเดือน       |
| ตัวอย่าง       | ตัวอย่าง | 2020/04/12      | 2022/05/12   | 2ปี 1เดือน          | ขาดงานตั้งแต่ 3 วัน |

- ึกดปุ่ม Import Data Excel เพื่อเข้าสู่หน้า นำเข้าข้อมูล
- Download ตัวอย่าง รูปแบบไฟล์ Excel และ กรอกข้อมูลให้ตรงตามรูปแบบ

( ตัวอย่างรูปแบบไฟล์นำเข้าข้อมูล )

### (Format วันที่ YYYY/MM/DD และต้องเป็นปี ค.ศ เท่านั้น )